# آموزش پایگاه اطلاعات داده و منابع Web of science معلونت پژوهشی بیمارستان امام رضا (ع)

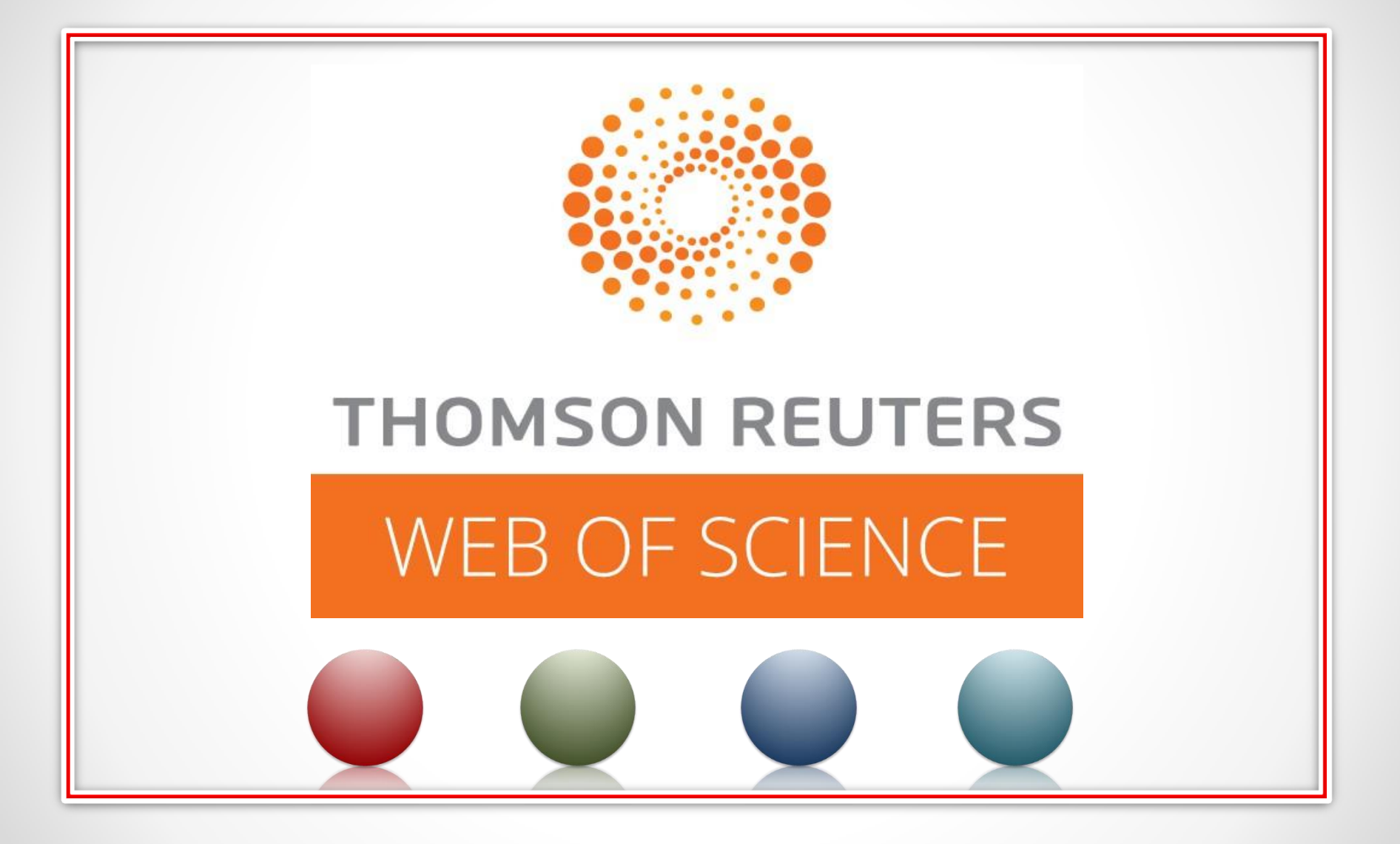

فهرست مطالب

1. فصل اول : مقدمه

2. بخش دوم : جستجو در پایگاه داده اطلاعات و منابع Web of science

3. بخش سوم: انتقال دادن اطلاعات از Web of science به Web of science

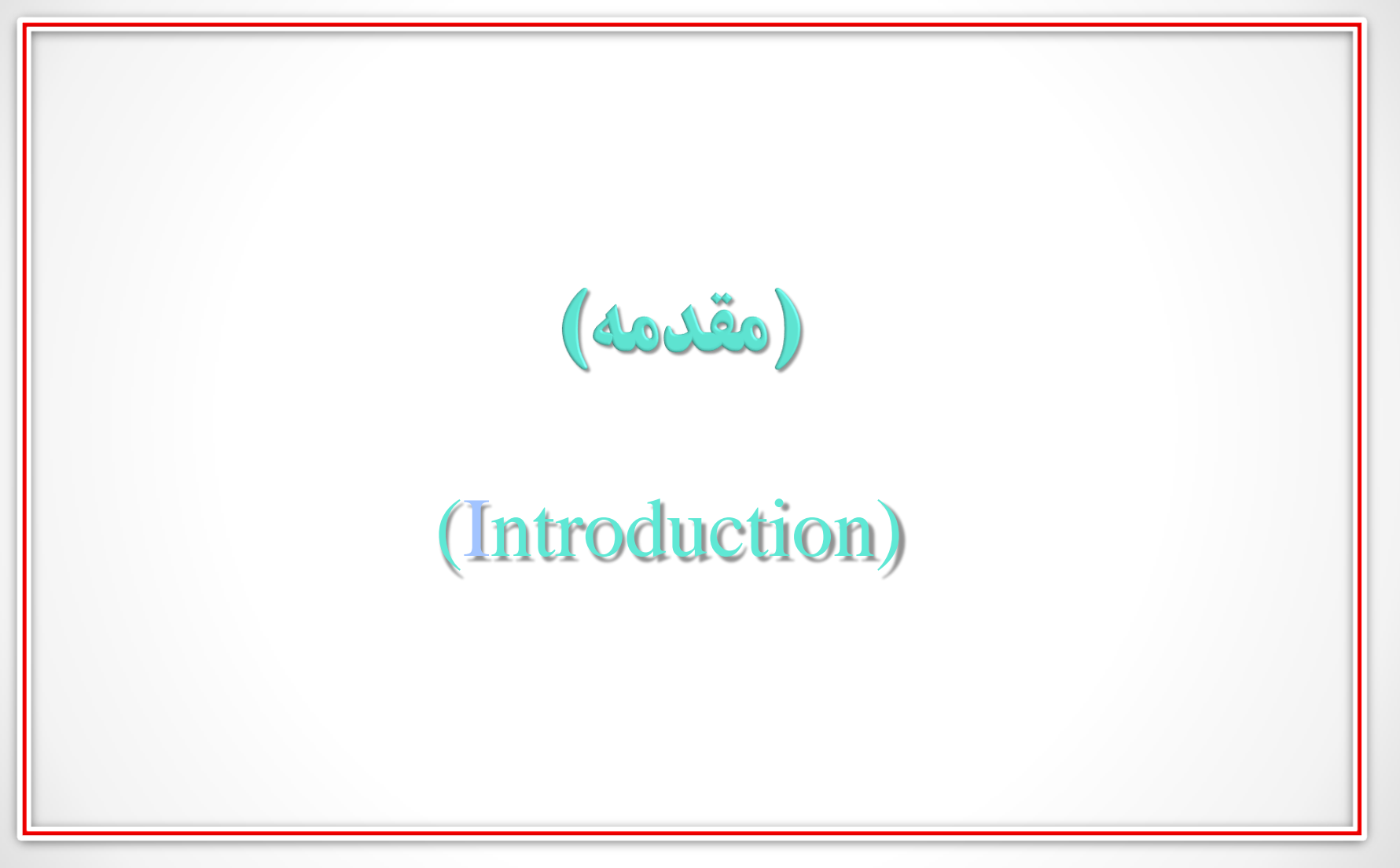

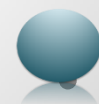

# ( 🗖 آموزش پایگاه اطلاعات داده و منابع Web of science (

- ISI : انستیتو اطلاعات علمی ( institute for scientific information) یکی از بزرگترین شرکت های تولید کننده بانک های اطلاعاتی است که توسط <u>یوجین</u> <u>گارفیلد</u> و در سالا ۱۹۵۸ تاسیس شد این موسسه بعد ها توسط شرکت تامسون خریداری شده و اکنون با نام تامسون روترز فعالیت میکند.
  - هدف این موسسه گرد اوری مطالعات علمی منتشر شده در ژورنال های بین المللی و
     کمک به بازیابی اطلاعات علمی میباشد.
    - این پایگاه اطلاعات کتاب شناختی مقالات را به همراه چکیده آن ها و همچنین
       اطلاعات کتابشناختی منابع مورد استفادشان را ارایه مینماید.

# ( 🗖 آموزش پایگاه اطلاعات داده و منابع Web of science )

این موسسه وظیفه تحلیل، بررسی و دسته بندی مقالات را در حیطه های مختلف علوم انسانی علوم پایه برعهده دارد و هر ساله لیستی از مجلات که با معیار های این سازمان سازگاری دارند را ارایه میدهد تا استفاده کننددگان دسترسی اسان داشته باشند و از اعتبار مجله اطمینان حاصل نمایند.

- پایگاه WOS یک پایگاه ارجاعات اکادمیک انلاین میباشد که در ان امکان جستوجو و استخراج اطلاعات در طی بازه های زمانی متفاوت میباشد.
  - این پایگاه به صورت هفتگی به روز رسانی میشود وشامل ۳ بخش است.

# □ آموزش پایگاه اطلاعات داده و منابع Web of science

- ISI را می توان به سه بخش تقسیم نمود:
- 1. Web of knowledge (wok)

پورتال isiمیباشد و تمامی پایگاه های استنادی است.

2. Web of science (wos)

که بررسی مجلات و ارایه مقالات را ارایه میدهد.

**3. Journal citation report (JCR)** یک دسته بندی برای مجلات میباشد و مجله ای که به این سطح برسد impact factorدریافت مینماید.

# □ آموزش پایگاه اطلاعات داده و منابع Web of science

برای دسترسی به پایگاه WOSباید از طریق vpnدانشگاهی اقدام نمود این پایگاه از طریق سامانه کتابخانه مجازی در سایت دانشگاه علوم پزشکی کرمانشاه قابل دسترسی میباشد.

| <b>1</b> Sign in                                                    |         |             | 2         | ) R      | legist    | er                          |                                             |             |
|---------------------------------------------------------------------|---------|-------------|-----------|----------|-----------|-----------------------------|---------------------------------------------|-------------|
|                                                                     |         |             | ~         |          |           |                             |                                             |             |
| Cites Journal Citation Reports Essential Science Indicators EndNote | Publons | Kopernio    |           |          | →) Sig    | Sign In 🔺<br>n In<br>gister | Help - Englis                               | sh ▼<br>ate |
|                                                                     |         |             | Tools 👻   | Searches | an Cr Loa | , Out                       | story Marked                                | List        |
| e Web of Science Core Collection 🔹                                  |         |             |           |          |           | P a                         | Claim your publicati<br>rack your citations | ions        |
| Cited Reference Search Advanced Search Author Search                | Struc   | ture Search |           |          |           |                             |                                             |             |
| pill* mediterranean                                                 | 8       | Торіс       |           | •        | Search    | Search tips                 |                                             |             |
|                                                                     |         |             | + Add row | Reset    |           |                             |                                             |             |
|                                                                     |         |             |           |          |           |                             |                                             |             |

| Sign in                                      |                       | Register                                                                                                    | 3 Typing                                     | Email                    |
|----------------------------------------------|-----------------------|----------------------------------------------------------------------------------------------------|----------------------------------------------|--------------------------|
| s Journal Citation Reports Essential Science | ce Indicators EndNote | Publons Kopernio                                                                                                    | Taols - Searches and alarts                  | Sign In ▼ Help<br>¢      |
| Web of Science<br>E-mail Address:            | oomanghasemi21@       | Note: If you are already registered for a Clarivate Ar<br>Why register with the Web of Science?                                                                                                    | nalytics product or service, please sign in. | P Claim you<br>Track you |
| ted Reference Sear Retype E-mail Address     | ntinue   Cancel       | <ul> <li>Automatic sign in</li> <li>Access saved searches and search history</li> <li>Create alerts</li> <li>Add references to your <i>EndNote</i> Library</li> <li>Select a preferred starting database or prod</li> <li>Update your personal information</li> </ul> | uct                                          | Search tips              |
|                                              | ردن مجدد<br>یمیل      | وارد ک<br>ا.                                                                                                    |                                              |                          |

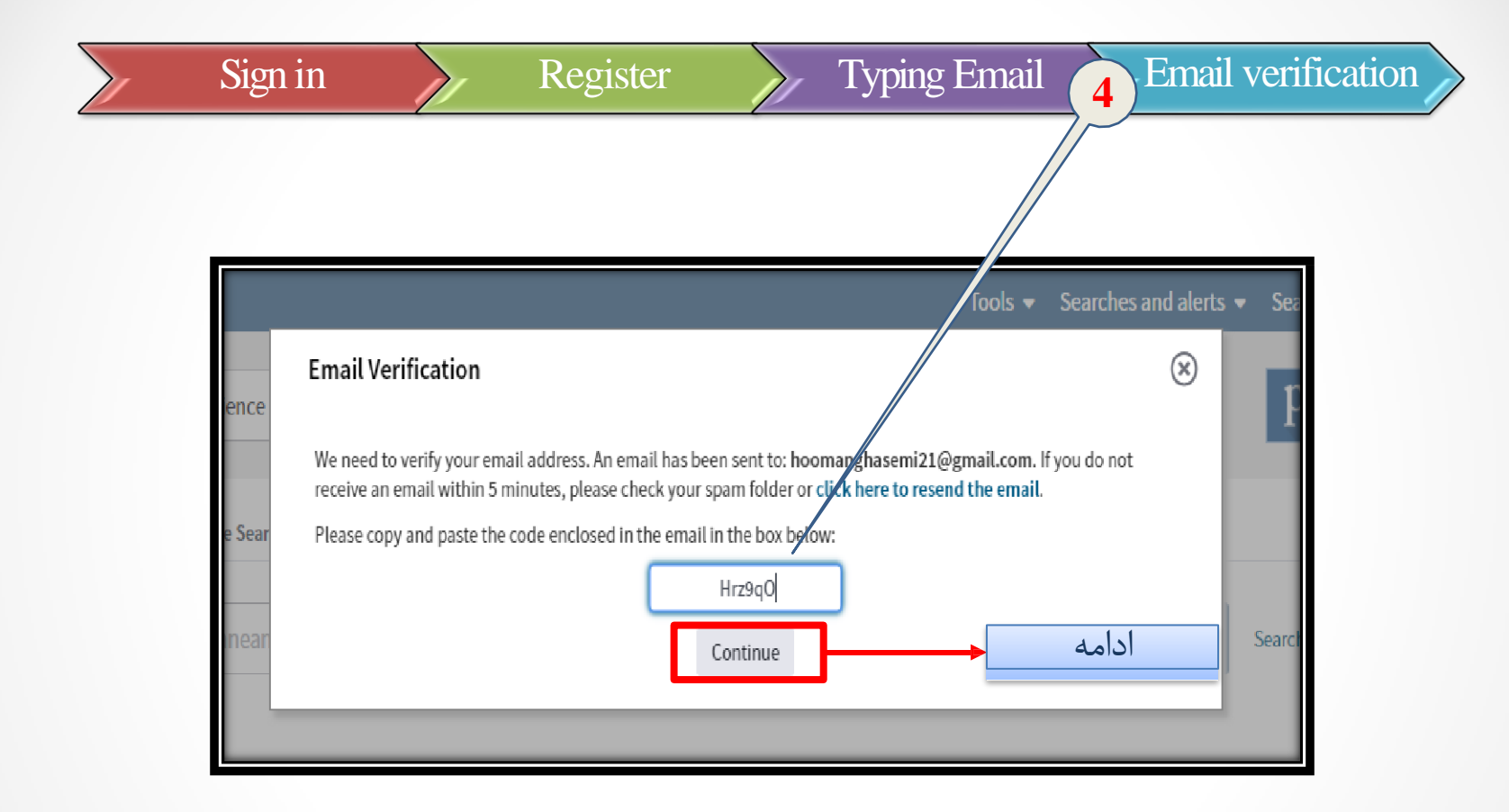

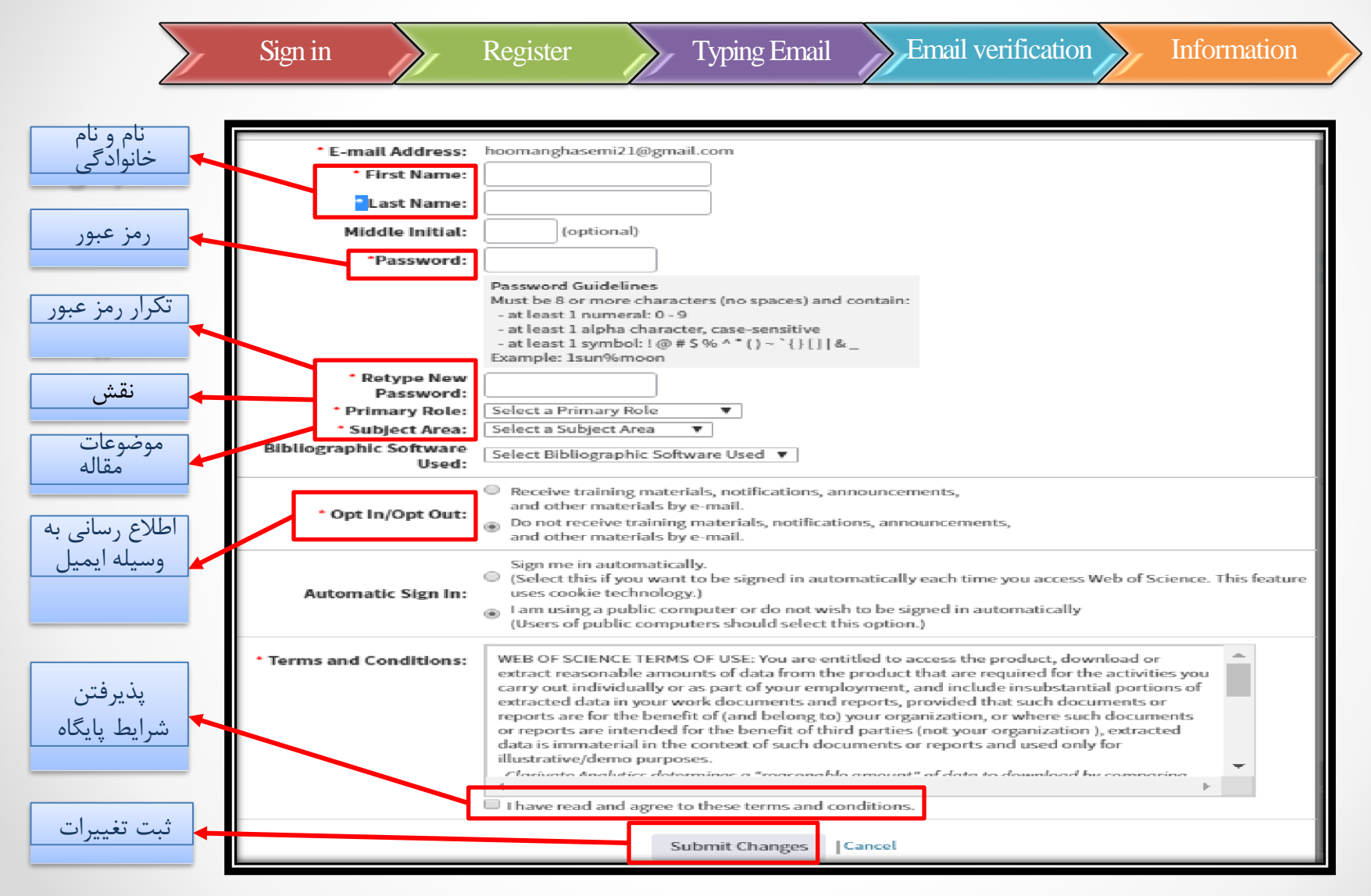

□جستجو در پایگاه اطلاعات داده و منابع Web of science

| Web of Science InCites                                                       | Journal Citation Reports Essential Science Indicators EndNot                                                                                                 | te Publons Kopernio                                                                                                    | hooman ▼ Help ▼ English ▼                                                                                   |
|------------------------------------------------------------------------------|----------------------------------------------------------------------------------------------------|----------------------------------------------------------------------------------------------------|----------------------------------------------------------------------------------------------------|
| Web of Sci                                                                   | ience                                                                                                    |                                                                                                    | Clarivate<br>Analytics                                                                                      |
|                                                                              | كوردهاى مربوطه با كليد واژه يا                                                                                                    | جديد ترين مقالات و ر                                                                                                    | Tools 👻 Searches and alerts 🔺 Search History Marked List                                                    |
| Select a database We                                                         | شده یه ایمیل ارسال خواهد سد<br>• bof Science Core Collection                                                                                                 | استراتژی سرچ تعیین م                                                                                                    | Saved searches and alerts Citation alerts Journal alerts                                                    |
| Basic Search Cited I                                                         | Reference Search Advanced Search Author Search                                                                                                    | rch Structure Search                                                                                                    |                                                                                                    |
| sleep                                                                        |                                                                                                    | Topic +/                                                                                                    | Search Search tips Add row   Reset                                                                          |
|                                                                              |                                                                                                    | <b>V</b>                                                                                                    |                                                                                                    |
| Timespan                                                                     | Web of Science Incluse Journal Citation Reports Essential Science                                                                                            | nce Indicators EndNote Publons Kopernio                                                                                            | hooman 🔻 Help 👻 Englis                                                                                      |
| Timespan<br>All years (1900 - 2019)                                          | Web of Science Web of Science                                                                                                    | nce Indicators EndNote Publons Kopernio                                                                                            | hooman - Help - Englis<br>Clarivate<br>Analytics                                                            |
| Timespan<br>All years (1900 - 2019)<br>More settings ▼                       | Web of Science Web of Science<br>Web of Science<br>Saved Searches and Alerts<br><< Back to previous page                                                     | nceIndicators EndNote Publons Kopemio<br>وط به ژورنال تعیین شده<br>اطلاع رسانی خواهد شد                                            | hooman • Help • Englis<br>Clarivat<br>Analytics<br>اخرین تغییرات مرب<br>از طریق ایمیل                       |
| Timespan<br>All years (1900 - 2019)<br>More settings ▼                       | Web of Science Searches and Alerts<br><                                                                                                    | nce Indicators EndNote Publons Kopernio<br>وط به ژورنال تعیین شده<br>اطلاع رسانی خواهد شد<br>Saved Searches                        | hooman • Help • Englis<br>Clarivatu<br>Analytics<br>اخرین تغییرات مرب<br>از طریق ایمیل<br>سرچ های ذخیره شده |
| Timespan<br>All years (1900 - 2019)<br>More settings ◄<br>لي اطلاع داده خواد | Web of Science Web of Science<br>Web of Science<br>Saved Searches and Alerts<br>«Back to previous page<br>Citation Alerts Journal Alerts<br>اخرین استنادات ا | nce Indicators EndNote Publons Kopernio<br>وط به ژورنال تعیین شده<br>اطلاع رسانی خواهد شد<br>Saved Searches<br>Your list is empty. | موسم بطوب Englis<br>Clarivati<br>مرب<br>اخرین تغییرات مرب<br>از طریق ایمیل<br>سرچ های ذخیره شده             |

د د

Web of science آموزش پایگاه اطلاعات داده و منابع

| We              | b o     | f Science                                                                                                    |              | ¢                                 | Clarivate<br>Analytics                |
|-----------------|---------|----------------------------------------------------------------------------------------------------|--------------|-----------------------------------|---------------------------------------|
| Search<br>Searc | h Hist  | Tools • Searches and ale<br>انجام شده<br>ory Web of Science Core Collection                                                        | rts 🔻        | Search History                    | Marked List                           |
| Set F           | Results | Save History / Create Alert Open Saved History                                                                                     | Edit<br>Sets | Combine Sets<br>AND OR<br>Combine | Delete Sets<br>Select All<br>X Delete |
| # 3             | 12,892  | #2 AND #1<br>Indexes=SCI-EXPANDED, SSCI, A&HCI, CPCI-S, CPCI-SSH, BKCI-S, BKCI-SSH, ESCI, CCR-EXPANDED, IC Timespan=All years      | Edit         |                                   |                                       |
| #2 !            | 586,867 | TOPIC: (pain)<br>Indexes=SCI-EXPANDED, SSCI, A&HCI, CPCI-S, CPCI-SSH, BKCI-S, BKCI-SSH, ESCI, CCR-EXPANDED, IC Timespan=All years  | Edit         |                                   |                                       |
| #1 2            | 228,693 | TOPIC: (sleep)<br>Indexes=SCI-EXPANDED, SSCI, A&HCI, CPCI-S, CPCI-SSH, BKCI-S, BKCI-SSH, ESCI, CCR-EXPANDED, IC Timespan=All years | Edit         |                                   |                                       |
|                 |         | ترکیب کردن<br>جستجوهای متختلف                                                                                                    |              | O AND O OR<br>Combine             | Select All<br>X Delete                |

| Web of science | مونش بابگاه اطلاعات داده و منابع | ī 🗋 |
|----------------|----------------------------------|-----|
| web of science | مورس پایگاه اطارعات داده و منابع |     |

| اری شده اند را میتوان دید در واقع | لاتی که علامت گذ | در این قسمت مقا   |
|-----------------------------------|------------------|-------------------|
|                                   | نه شخصی میباشد.  | ر این قسمت کتابخا |

| Marked List 1 record   View Der                                                                                  | went Compounds Mar                                                                                                    | ked List: 0 compounds       |                                                |  |  |  |
|----------------------------------------------------------------------------------------------------|----------------------------------------------------------------------------------------------------|-----------------------------|------------------------------------------------|--|--|--|
| Save Open/Manage Clear                                                                                           |                                                                                                    |                             |                                                |  |  |  |
| 1 total record on the Marked List<br>Output author, title, source, abstract, an                                  | d times cited for all records in the                                                                                                    | Marked List.                |                                                |  |  |  |
| 1 record from <i>Web of Science Core Collect</i><br>Output complete data from this product                       | on<br>for these records.                                                                                                    |                             |                                                |  |  |  |
| Output Records [ - Hide Out                                                                                      | put Options ]                                                                                                    |                             |                                                |  |  |  |
| Step 1: Select records.                                                                                          | Step 2: Select content.                                                                                                    | Step 3: Select destination. | [Learn about saving to bibliographic software] |  |  |  |
| <ul> <li>All records in this list (up to 50</li> <li>All records on page</li> <li>Records</li> <li>to</li> </ul> | ○ All records in this list (up to 500)     Select from the fields below:       ○ All records on page     Image: Control of the fields below:       Image: Control of the fields below:     Image: Control of the fields below:       Image: Control of the fields below:     Image: Control of the fields below:       Image: Control of the fields below:     Image: Control of the fields below: |                             |                                                |  |  |  |
| Select All   Reset   Save Cu                                                                                     | istom Settings                                                                                                    |                             |                                                |  |  |  |
| Author(s) / Editor(s)                                                                                            | 🗹 Title                                                                                                    | Source                      | Conference Information                         |  |  |  |
| Abstract*                                                                                                    | Cited References*                                                                                                    | Document Type               | Conference Sponsors                            |  |  |  |
| Addresses                                                                                                    | Times Cited                                                                                                    | C Keywords                  | Publisher Information                          |  |  |  |
| SSN / ISBN                                                                                                    | Cited Reference Count                                                                                                    | Source Abbrev.              | Page Count / Chapter Count                     |  |  |  |
| DS Number                                                                                                    | Language                                                                                                    | Web of Science Categories   | Research Areas                                 |  |  |  |
| Funding Information                                                                                              | Accession Number                                                                                                    | Author Identifiers          | Usage Count                                    |  |  |  |
| 🗹 PubMed ID                                                                                                    | Open Access                                                                                                    | Hot Paper                   | Highly Cited                                   |  |  |  |
| *Selecting these items will it                                                                                   | ncrease the processing time.                                                                                                    |                             |                                                |  |  |  |
|                                                                                                    |                                                                                                    |                             |                                                |  |  |  |

# I آموزش پایگاه اطلاعات داده و منابع Web of science

· قسمت دیگری که میتوان به آن اشاره نمود منوی کشویی Select a databaseمیباشد که میتوان تعیین نمود جستجو در کدام یک از پایگاه های داده ای موجود انجام بشود.

| Webof Science InCite   | es Journal Citation Reports Essential Science Indicators        | EndNote | Publons Kopernio                                                                                                    |                  | hooman V Help V English V<br>Clarivate<br>Analytics |
|------------------------|-----------------------------------------------------------------|---------|----------------------------------------------------------------------------------------------------|------------------|-----------------------------------------------------|
|                        |                                                                 |         | Tools 👻 Searc                                                                                                    | hes and alerts 👻 | Search History Marked List 1                        |
| Select a database      | Web of Science Core Collection                                  |         |                                                                                                    |                  | P Claim your publications<br>Track your citations   |
|                        | All Databases                                                   | •       | Web of Science Core Collection (1900-present)                                                                                |                  |                                                     |
| Basic Search C         | Web of Science Core Collection                                  |         | Search the world's leading scholarly journals, books, and                                                                    |                  |                                                     |
|                        | CABI: CAB Abstracts <sup>®</sup> and Global Health <sup>®</sup> |         | humanities and navigate the full citation network.                                                                           |                  |                                                     |
| pain                   | Current Contents Connect                                        |         | All cited references for all publications are fully                                                                          | Search           | Search tips                                         |
| ·                      | Derwent Innovations Index                                       |         | <ul> <li>Indexed and searchable.</li> <li>Search across all authors and all author affiliations.</li> </ul>                  |                  |                                                     |
|                        | KCI-Korean Journal Database                                     |         | <ul> <li>Track citation activity with Citation Alerts.</li> <li>See citation activity and trends graphically with</li> </ul> |                  |                                                     |
| Timespan               | MEDLINE ®                                                       |         | Citation Report.                                                                                                    |                  |                                                     |
| All years (1900 - 2016 | Russian Science Citation Index                                  | - 1     | <ul> <li>Ose Analyze Results to identify trends and publicati<br/>patterns.</li> </ul>                                       | on               |                                                     |
| All years (1900 - 201) | SciELO Citation Index                                           | -       |                                                                                                    |                  |                                                     |
| More settings 🔻        |                                                                 |         |                                                                                                    |                  |                                                     |
|                        |                                                                 |         |                                                                                                    |                  |                                                     |

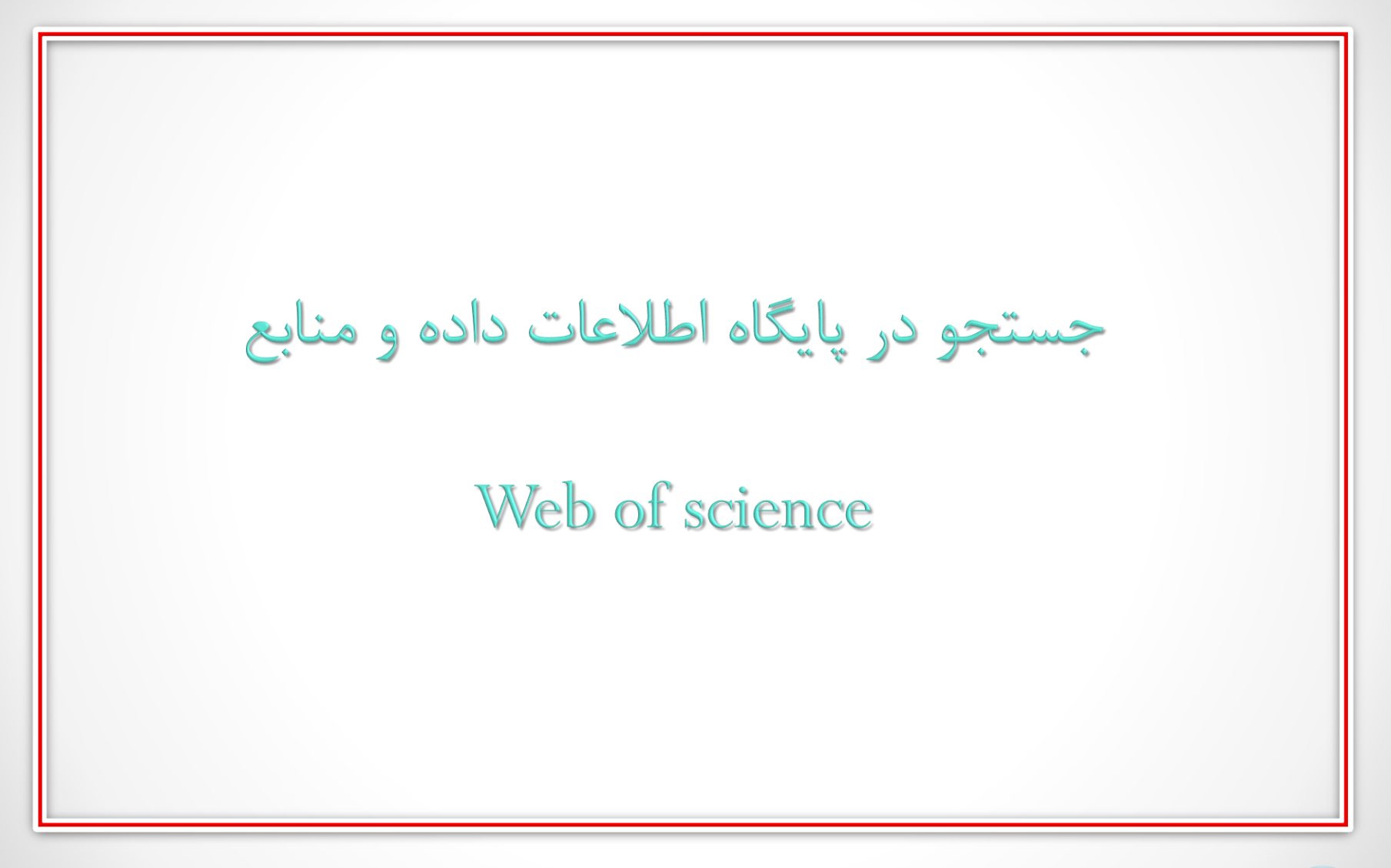

در این پایگاه به ۵ روش زیر میتوان جست وجو را انجام داد:

- 1. Basic search
- **2. Cited references search**
- 3. Advanced search
- 4. Author search
- **5. Structure search**

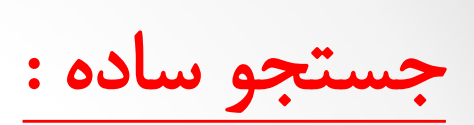

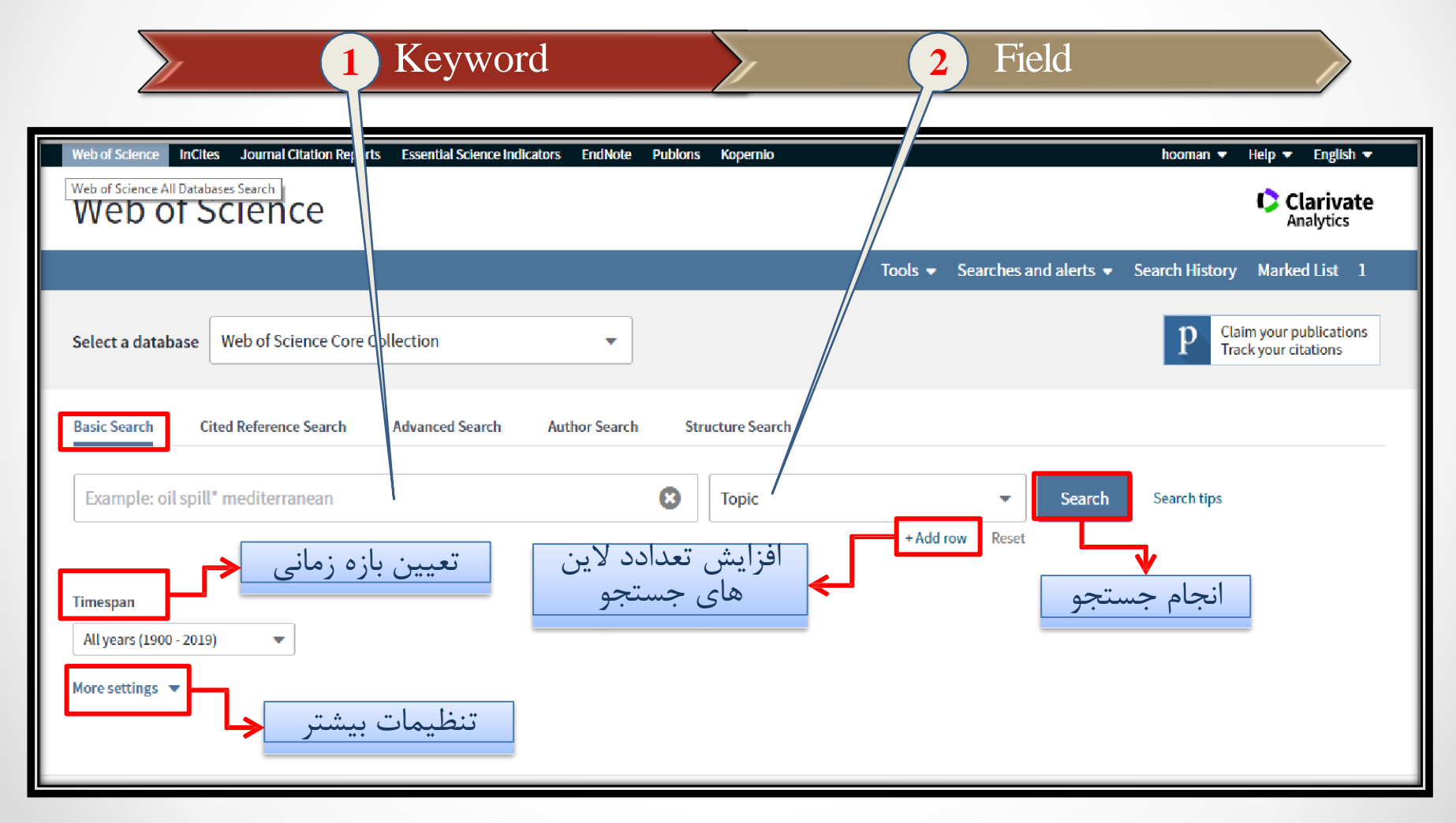

#### **Cited reference search:**

| 1 Keywor                                                                                                    | rd                           | 2               | Field    |                                              |
|----------------------------------------------------------------------------------------------------|------------------------------|-----------------|----------|----------------------------------------------|
| Basic Search       Cited Veference Search       Advanced Search         Find the articles the cite a person's work.       Step 1: Enter information about the cited work. Fields are combined verticed work. | Author Search Structure Sear | rch             |          |                                              |
| Rains                                                                                                    | Cited Au                     | uthor /         | •        |                                              |
| Select from Index                                                                                                    |                              |                 |          |                                              |
| Example: J Comp* Appl* Math*                                                                                                    | Cited W                      | ork             | •        |                                              |
| Select from Index<br>View abbreviation list                                                                                                    |                              |                 |          |                                              |
| 2000-2020                                                                                                    | Cited Ye                     | ear(s)          | - Search | View our Cited Reference<br>Search tutorial. |
| _                                                                                                    | ں تعداد لاین های<br>حستحو    | Add row المزايش | Reset    | انحام حسا                                    |
| Timespan                                                                                                    | J                            |                 | <u> </u> |                                              |
| All years (1900 - 2019) 👻                                                                                                    |                              |                 |          |                                              |
| More settings 🔺                                                                                                    |                              |                 |          |                                              |
| Web of Science Core Collection: Citation Indexes                                                                                                    | Sar                          | ve Settings     |          |                                              |
| Science Citation Index Expanded (SCI-EXPANDED) 1900-present                                                                                                    |                              |                 |          |                                              |

#### **Cited reference search:**

|                  |                                                                                     | Key                                                                                                    | yword                                            | > F                                                        | Field                          |              |          | 3       | Finish | n search       |                                            |
|------------------|-------------------------------------------------------------------------------------|----------------------------------------------------------------------------------------------------|--------------------------------------------------|------------------------------------------------------------|--------------------------------|--------------|----------|---------|--------|----------------|--------------------------------------------|
| (<br>F<br>S<br>H | ited R<br>ind the a<br>tep 2: Se<br>lint: Look                                      | Reference Search<br>rticles that cite a person's work.<br>elect cited references and click "Fi<br>k for cited reference variants (some | nish Search."<br>etimes different pages of the : | same article are cited or pape                             | ers are cited in               | ncorrectly). |          |         |        | Vi<br>Re<br>tu | ew our Cited<br>eference Search<br>torial. |
| C<br>R<br>S      | CITED REFERENCE INDEX<br>References: 1 - 75 of 1,152<br>Showing 75 results per page |                                                                                                    |                                                  |                                                            |                                |              |          |         |        |                |                                            |
|                  | * "Selec                                                                            | ct All" adds the first 1000 matches to<br>Select Page Select All * Clea                                                                | your cited reference search, no<br>r             | t all matches.                                             |                                |              |          |         |        | Ł Export Table | Finish Search                              |
|                  | Select                                                                              | Cited Author 🔶                                                                                                    | Cited Work<br>[Expand Titles]                    | Title<br>[Expand Titles]                                   | Early<br>Access<br>Year<br>*** | Year 🖨       | Volume 븆 | Issue 🖨 | Page 🖨 | ldentifier 🗗 🖨 | Citing<br>Articles** €                     |
|                  |                                                                                     | Abraham, M. ARains, W                                                                                                    | 2005 OFFSH TECHN C                               | Front runner spar<br>transportation analysis a<br>rigorous |                                | 2005         |          |         |        |                | 1                                          |
|                  |                                                                                     | Abraham, M.ARains, W.<br>+ [Show all authors]                                                                                          | OFFSH TECHN C HOUST                              | Front Runner Spar<br>Transportation Analysis - A           |                                | 2005         |          |         |        |                | 2                                          |
| 12               | 3047_orig                                                                           | g.docx ^                                                                                                    |                                                  |                                                            |                                |              |          |         |        |                | Show all                                   |

#### **Advanced search:**

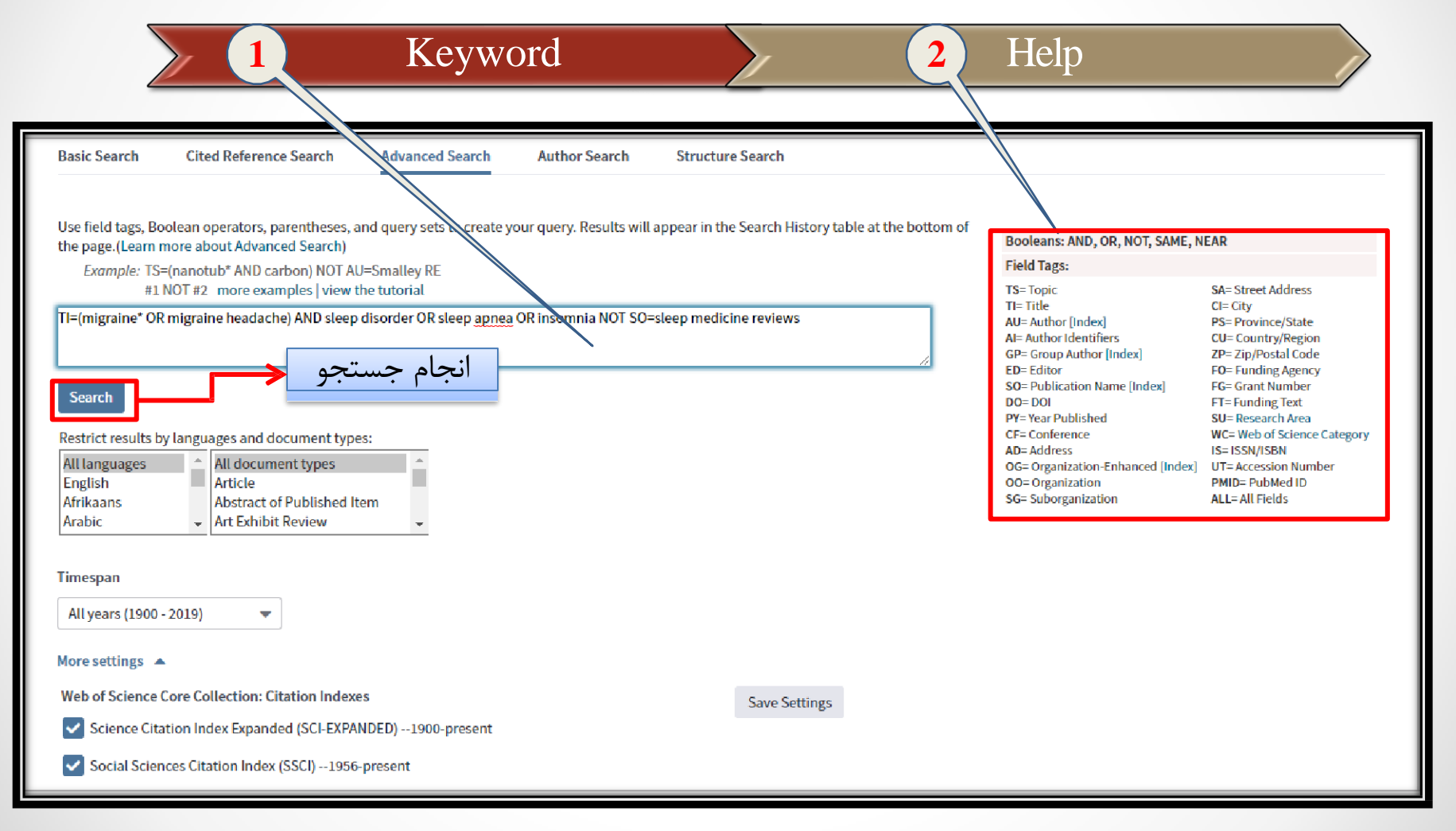

#### **Advanced search:**

| Sea<br>Set | rch Histo<br>Results | ory: صفحه نتایج<br>جستجوها<br>Save History / Create Alert Open Saved History                                                                                                    | Edit<br>Sets | Combine Sets<br>O AND O OR<br>Combine | Delete Sets<br>Select All<br>X Delete |
|------------|----------------------|----------------------------------------------------------------------------------------------------|--------------|---------------------------------------|---------------------------------------|
| #8         | 80                   | TI="migraine" OR TI=" migraine headache") AND ( TS="sleep disorder" OR TI= "sleep apnea" OR TS=" insomnia") NOT (SO="sleep medicine reviews" )<br>ndexes=SCI-EXPANDED, SSCI, A&HCI, CPCI-S, CPCI-SSH, BKCI-SSH, ESCI, CCR-EXPANDED, IC Timespan=All years | Edit         |                                       |                                       |
| #7         | 1                    | CITED AUTHOR: (Rains) AND CITED YEAR: (2000-2020)<br>ndexes=SCI-EXPANDED, SSCI, A&HCI, CPCI-S, CPCI-SSH, BKCI-S, BKCI-SSH, ESCI, CCR-EXPANDED, IC Timespan=All years                                                                                      |              |                                       |                                       |
| #6         | 1                    | CITED AUTHOR: (Rains) AND CITED YEAR: (2000-2020)<br>ndexes=SCI-EXPANDED, SSCI, A&HCI, CPCI-S, CPCI-SSH, BKCI-S, BKCI-SSH, ESCI, CCR-EXPANDED, IC Timespan=All years                                                                                      |              |                                       |                                       |
| #5         | 713                  | TTLE: (sleep) AND PUBLICATION NAME: (sleep medicine reviews)<br>ndexes=SCI-EXPANDED, SSCI, A&HCI, CPCI-S, CPCI-SSH, BKCI-SSH, ESCI, CCR-EXPANDED, IC Timespan=All years                                                                                   | Edit         |                                       |                                       |
| # 4        | 586,867              | TOPIC: (pain)<br>ndexes=SCI-EXPANDED, SSCI, A&HCI, CPCI-S, CPCI-SSH, BKCI-S, BKCI-SSH, ESCI, CCR-EXPANDED, IC Timespan=All years                                                                                                    | Edit         |                                       |                                       |
| # 3        | 12,892               | 2 AND #1<br>ndexes=SCI-EXPANDED, SSCI, A&HCI, CPCI-S, CPCI-SSH, BKCI-S, BKCI-SSH, ESCI, CCR-EXPANDED, IC Timespan=All years                                                                                                    | Edit         |                                       |                                       |
| # 2        | 586,867              | OPIC: (pain)<br>ndexes=SCI-EXPANDED, SSCI, A&HCI, CPCI-S, CPCI-SSH, BKCI-S, BKCI-SSH, ESCI, CCR-EXPANDED, IC Timespan=All years                                                                                                    | Edit         |                                       |                                       |
| #1         | 228,693              | TOPIC: (sleep)<br>ndexes=SCI-EXPANDED, SSCI, A&HCI, CPCI-S, CPCI-SSH, BKCI-S, BKCI-SSH, ESCI, CCR-EXPANDED, IC Timespan=All years                                                                                                    | Edit         |                                       |                                       |
|            |                      |                                                                                                    |              | O AND O OR<br>Combine                 | Select All X Delete                   |

#### **Advanced search:**

| Web of Science InCites Journal Citation                                                                                                    | Reports Essential Science Indicators EndNote Publons Kopernio                                                                                                    | hooman 🔻 Help 🔻 English 🔻                                         |
|----------------------------------------------------------------------------------------------------|----------------------------------------------------------------------------------------------------|-------------------------------------------------------------------|
| Web of Science                                                                                                    | ترتيب چينش نتايج                                                                                                    | Clarivate<br>Analytics                                            |
| Search                                                                                                    | Tools 👻 Searches and alerts 👻                                                                                                    | Search History Marked List 1                                      |
| Results: 80<br>(from Web of Science Core Collection)                                                                                                    | Sort by: Date 17<br>Times Cited Usage Count Relevance More A<br>Recently Added                                                                                                   | ▲ 1 of 8 ▶                                                        |
| You searched for: (TI="migraine" O<br>R TI=" migraine headache") AND ( TS<br>="sleep disorder" OR TI= "sleep apne<br>a" OR TS=" insomnia") NOT (SO="slee | Select Page Usage Count (Last 180 days)<br>First Author                                                                                                    | Analyze Results                                                   |
| p medicine reviews" )More                                                                                                    | 1.       Does insomnia<br>2015-2016         By: Hagen, Knut: Hopstock, Laila A.; Eggen, Anne Elise; et al.                                                                       | (<br>(from Web of Science Core<br>Collection)                     |
| Refine Results                                                                                                    | CEPHALALGIA       Volume: 39       Issue: 8       Pages: 1022-1029       Published: JUL 2019         Consulta1       Image: Second Article From Repository       View Abstract ▼ | Usage Count 🛩                                                     |
| Search within results for Q                                                                                                    | 2. The Spectrum of Vestibular <mark>Migraine</mark> : Clinical Features, Triggers, and Examination Findings<br>محدود کردن نتایج جستجو باتوجه به معیارهای مختلف                   | <b>Times Cited: 0</b><br>(from Web of Science Core<br>Collection) |
| Filter results by:                                                                                                    | (▼Consulta') View Abstract ▼                                                                                                    | Usage Count 🛩                                                     |
| cript: void(0) Open Access (24)                                                                                                    | 3. Psychological Sleep Interventions for Migraine and Tension-Type Headache: A Systematic Review a                                                                               | nd Times Cited: 0                                                 |

□جستجو در پایگاه اطلاعات داده و منابع Web of science

Analyze result: نتایج را بر اساس معیار هایی مانند سال انتشار، موضوع ، نویسنده و .... دسته بندی می کنند.

| Results Analysis<br>< <back page<="" previous="" th="" to=""><th>Showing 80 records for (TI="migraine" OR TI=" mi<br/>"sleep apnea" OR TS=" insomnia") NOT (SO="sleep</th><th>graine headache") AND ( TS="sleep diso<br/>medicine reviews" )</th><th>rder" OR TI= Lin Create Citation Report</th></back> | Showing 80 records for (TI="migraine" OR TI=" mi<br>"sleep apnea" OR TS=" insomnia") NOT (SO="sleep | graine headache") AND ( TS="sleep diso<br>medicine reviews" ) | rder" OR TI= Lin Create Citation Report     |
|----------------------------------------------------------------------------------------------------|----------------------------------------------------------------------------------------------------|---------------------------------------------------------------|---------------------------------------------|
| Web of Science Categories                                                                                                    |                                                                                                    |                                                               |                                             |
| Publication Years                                                                                                    | Visualization Treemap   Number of results 10                                                        | <b>_</b>                                                      | 🛓 Download Hide                             |
| Document Types                                                                                                    | 60<br>CLINICAL NEUROLOGY                                                                            | 6<br>psychiatry                                               | 2<br>ANESTHESIOLOGY CHEMISTRY<br>MEDICINAL  |
| Organizations-Enhanced                                                                                                    |                                                                                                    |                                                               |                                             |
| Funding Agencies                                                                                                    |                                                                                                    |                                                               |                                             |
| Authors                                                                                                    | 24                                                                                                  | 4                                                             |                                             |
| Source Titles                                                                                                    | View Records                                                                                        | MEDICINE GENERAL IN TERNAL                                    | 2 1<br>PEDIATRICS ENDOCI                    |
| Book Series Titles                                                                                                    | 24<br>NEUROSCIENCES                                                                                 |                                                               |                                             |
| Meeting Titles                                                                                                    |                                                                                                    | 4<br>PHARMACOLOGY PHARMACY                                    | 2                                           |
| Countries/Regions                                                                                                    |                                                                                                    |                                                               | PUBLIC ENVIRONMENTAL<br>OCCUPATIONAL HEALTH |
| Editors                                                                                                    |                                                                                                    |                                                               |                                             |

Create citation report اطلاعاتی مانند میزان استناد دهی به مقاله «h-index « استناددهی در هر سال به صورت نموداری بیان می شود.

| Web of Science         Search       Search Results         Citation report for 80 results from Web of Scien         You searched for: (11="migraine" OR TI=" migraine headache") AND         This report reflects citations to source items indexed within Web of Scient | <b>ace Core Collection betwe</b><br>) ( TS="sleep disorder" OR TI= "sleep<br>nce Core Collection. Perform a Cited Ref  | به کتابخانه شخصی<br>Tools ▼ Searches and a<br>en 1900 ▼ and 2019 ▼ Go<br>apnea" OR TS=" insomnia") NOT (SO="sleep medicine rev<br>ference Search to include citations to items not indexed within<br>← انتقال به اندنوت                          | Lital ← Clarivate<br>Analytics<br>alerts ← Search H.tory Marked List 2<br>views")More<br>Web of Science Core Collection. |
|----------------------------------------------------------------------------------------------------|----------------------------------------------------------------------------------------------------|----------------------------------------------------------------------------------------------------|----------------------------------------------------------------------------------------------------|
| Search Search Results Citation report for 80 results from Web of Scien You searched for: (11="migraine" OR TI=" migraine headache") AND This report reflects citations to source items indexed within Web of Scien                                                       | <b>ICE COTE Collection betwe</b><br>) ( TS="sleep disorder" OR TI= "sleep<br>nce Core Collection. Perform a Cited Ref  | Tools • Searches and a<br>en 1900 • and 2019 • Go<br>apnea" OR TS=" insomnia") NOT (SO="sleep medicine rev<br>ference Search to include citations to items not indexed within<br>ference Search to include citations to items not indexed within | alerts  Search H Horry Marked List 2 views" ) More Web of Science Core Collection. Export Data: Save to Excel File       |
| Citation report for 80 results from Web of Scien<br>You searched for: (11="migraine" OR TI=" migraine headache") AND<br>This report reflects citations to source items indexed within Web of Scien                                                                       | <b>ICCE Core Collection betwee</b><br>) (TS="sleep disorder" OR TI= "sleep<br>nce Core Collection. Perform a Cited Ref | en مع عمل 2019 و<br>apnea" OR TS=" insomnia") NOT (SO="sleep medicine rev<br>ference Search to include citations to items not indexed within<br>إنتقال به اندنوت                                                                                 | views" )More In Web of Science Core Collection. Export Data: Save to Excel File                                          |
|                                                                                                    |                                                                                                    |                                                                                                    |                                                                                                    |
| Total Publications C3 h-index                                                                                                    | x 0                                                                                                    | Sum of Times Cited   994                                                                                                    | Citing articles   827 Analyze                                                                                            |
| Average 2000 2019 12.4                                                                                                    | e citations per item<br>13                                                                                             | Without self citations 920                                                                                                    | Without self citations 790 Analyze                                                                                       |
| Sum of Times Cited ner Year                                                                                                    |                                                                                                    |                                                                                                    |                                                                                                    |

□جستجو در پایگاه اطلاعات داده و منابع Web of science

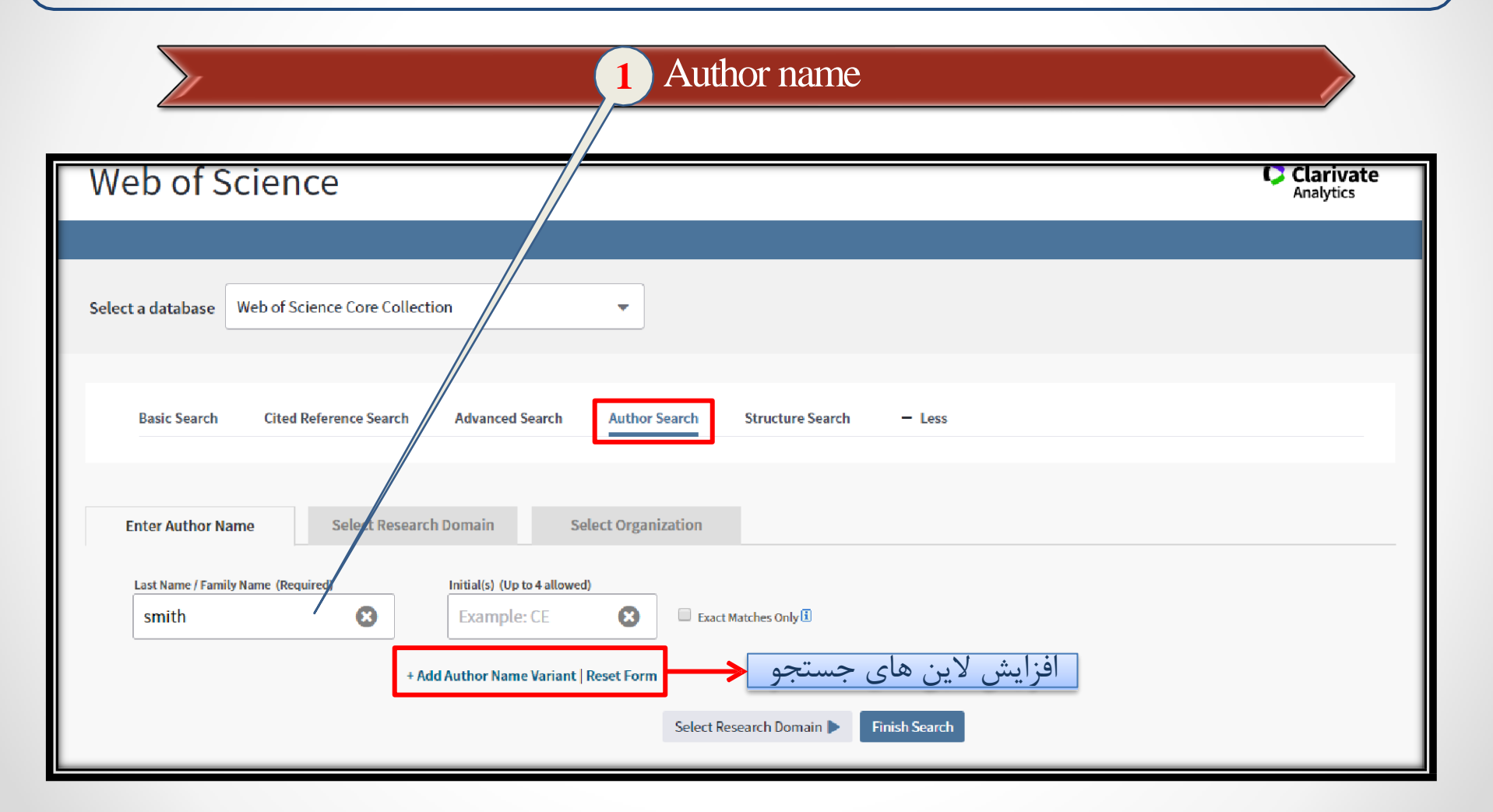

□جستجو در پایگاه اطلاعات داده و منابع Web of science

- در صورتی که بخواهیم جست و جو فقط با نام نویسنده انجام شود بر روی گزینه <u>Finish search</u> کلیک میکنیم و درصورتی که بخواهیم جست وجو ادامه یابد برروی گزینه <u>Select research domain</u> کلیک میکنیم .
  - Research domain : در این قسمت میتوان با تعیین موضوع مورد نظر جست و جو را انجام داد در صورت نیاز به استفاده از بخش Select
     Organization بر روی گزینه این گزینه کلیک میکنیم.
  - Select organization در این بخش ژورنال مد نظر را تعیین میکنیم و جستوجو را انجام میدهیم.

# Web of science حستجو در پایگاه اطلاعات داده و منابع

| Author Search                                                   |                                      |                     |  |                                 |               |
|-----------------------------------------------------------------|--------------------------------------|---------------------|--|---------------------------------|---------------|
| Enter Author Name Select Current selection(s): smith * (526417) | Research Domain                      | Select Organization |  |                                 |               |
| Previous                                                        |                                      |                     |  | Select Organization             | Finish Search |
| Select the research domains associated with t                   | he author (optional)<br>Record Count |                     |  |                                 |               |
| All Research Domains                                            | 526417                               |                     |  |                                 |               |
| ARTS HUMANITIES                                                 | 26523                                |                     |  |                                 |               |
| LIFE SCIENCES BIOMEDICINE                                       | 316640                               |                     |  |                                 |               |
| PHYSICAL SCIENCES                                               | 106637                               |                     |  |                                 |               |
| SOCIAL SCIENCES                                                 | 53617                                |                     |  |                                 |               |
| ■ ■-TECHNOLOGY                                                  | 69908                                |                     |  |                                 |               |
| Previous                                                        |                                      |                     |  | Select Organization <b>&gt;</b> | Finish Search |
|                                                                 |                                      |                     |  |                                 |               |

# Web of science حستجو در پایگاه اطلاعات داده و منابع

| Enter Author Name                                                                                       | Select Research Domain         | Select Organization |                                                         |
|----------------------------------------------------------------------------------------------------|--------------------------------|---------------------|---------------------------------------------------------|
| ant selection (s): smith * (526417) in LIEE SCIENCES BIOMEDICINE OR Multidisciplinary Sciences (200206) |                                |                     |                                                         |
| enesciccusii(s): sintii (szor                                                                           |                                |                     |                                                         |
| Previous                                                                                                |                                |                     | Finish S                                                |
| ect the organizations associa                                                                           | ted with the author (optional) |                     |                                                         |
| ussocia                                                                                                 |                                |                     | Include records that do not contain organization inform |
| Move to:                                                                                                |                                | X X 7               |                                                         |
| ABCDEFGHIJ                                                                                              | KLMNOPQRSIUVW                  | X Y Z 0-9           |                                                         |
| Organization Name Abbre                                                                                 | viation                        | Record Count        |                                                         |
| AARHUS UNIVERSITY                                                                                       |                                | 696                 |                                                         |
| ABBOTT LABORATORIES                                                                                     |                                | 215                 |                                                         |
| ABERYSTWYTH UNIVERSI                                                                                    | ГҮ                             | 221                 |                                                         |
| ACADEMIC MEDICAL CENT                                                                                   | ER AMSTERDAM                   | 429                 |                                                         |
| ADDENBROOKE S HOSPIT                                                                                    | AL                             | 968                 |                                                         |
| ADVENTHEALTH                                                                                            |                                | 165                 |                                                         |
| ADVENTIST HEALTH SERV                                                                                   | ICES                           | 156                 |                                                         |
| AGENCY FOR SCIENCE TE                                                                                   | CHNOLOGY RESEARCH ASTAR        | 157                 |                                                         |
| AGRESEARCH NEW ZEALA                                                                                    | ND                             | 422                 |                                                         |
| AGRICULTURE AGRI FOOD                                                                                   | CANADA                         | 853                 |                                                         |
| AIX MARSEILLE UNIVERSI                                                                                  | IE                             | 255                 |                                                         |
| ALBANY MEDICAL COLLEG                                                                                   | iE.                            | 554                 |                                                         |

□جستجو در پایگاه اطلاعات داده و منابع Web of science Structure search : در این بخش میتوان براساس شکل یک ترکیب شیمیایی نام و ویژگی های ترکیب و و اعمال محدودیت ها و ویژگی هایی مانند فشار دما و ... جستجو را انجام داد

| Str | ructure Drawing |                                                                                                    |
|-----|-----------------|----------------------------------------------------------------------------------------------------|
|     | Cubatanature    | Traving option to create a structure and insert it into the Query box below. Then select a search mode.<br>$ \blacksquare \blacksquare \checkmark \bigcirc \bigcirc \bigcirc \bigcirc \bigcirc \bigcirc \bigcirc \bigcirc \bigcirc \bigcirc \bigcirc \bigcirc \bigcirc \bigcirc \bigcirc \bigcirc \bigcirc$ |
|     | © Substructure  |                                                                                                    |
|     | Exact Match     | N                                                                                                    |
|     |                 |                                                                                                    |
|     |                 | S                                                                                                    |
|     |                 |                                                                                                    |
|     |                 |                                                                                                    |
|     |                 | Br H <sub>HCABr</sub>                                                                                                    |
|     |                 |                                                                                                    |
|     |                 | []n                                                                                                    |
|     |                 |                                                                                                    |
|     |                 | +                                                                                                    |
|     |                 |                                                                                                    |
|     |                 |                                                                                                    |
|     |                 |                                                                                                    |

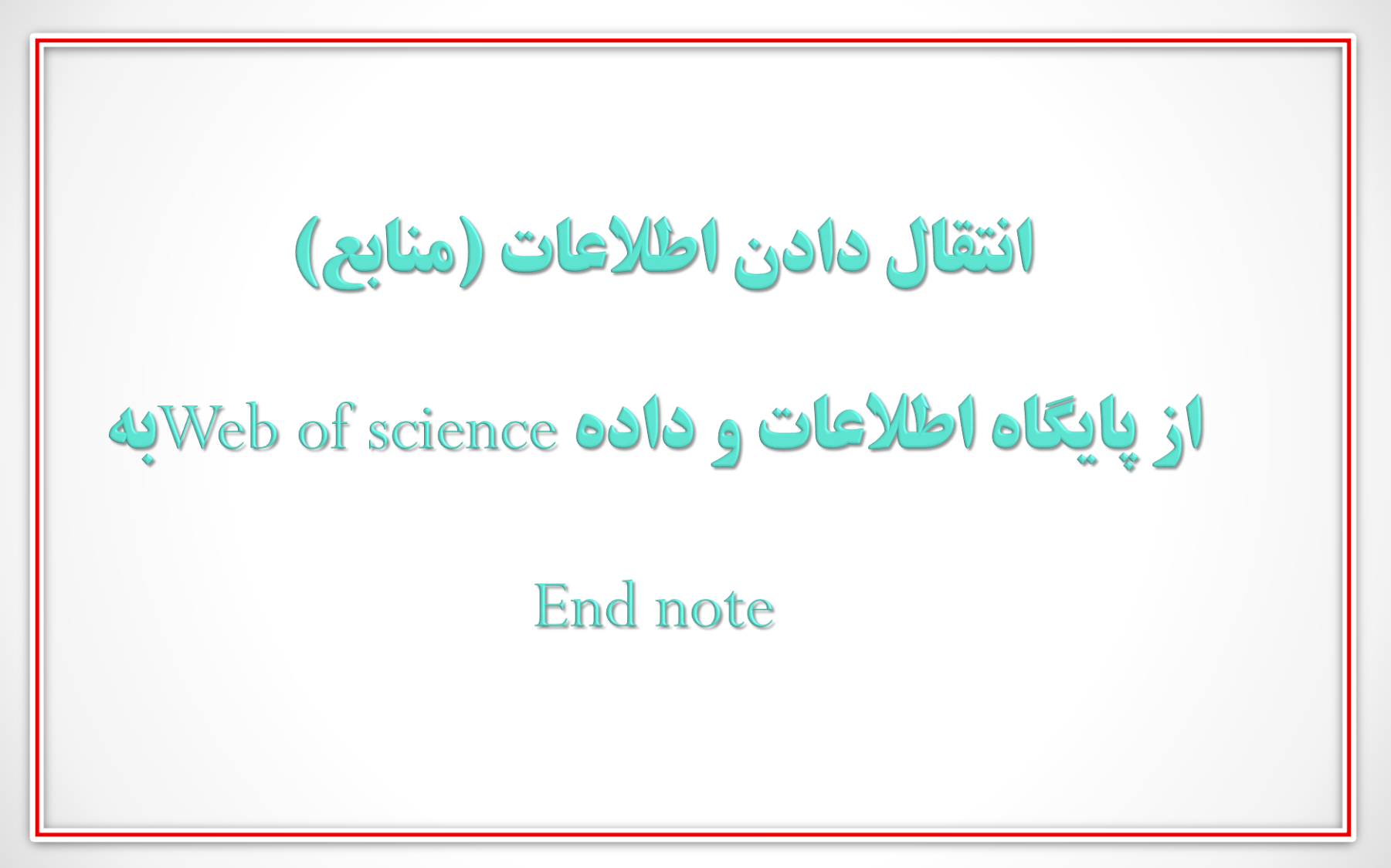

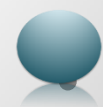

#### □انتقال منابع از پایگاه اطلاعات داده Web of science به Web vec

- انتقال منابع به اندنوت:
- 1. منبع یا منابع مورد نظر را انتخاب میکنیم
  - 2. باز نمودن منوی export
- Export to end note desktop .3
  - 4. کلیک بر روی گزینه export
  - 5. مجددا کلیک به روی export
- 6. باز کردن فایل دانلود شده جهت اضافه شدن به اند نوت

#### 🗖 انتقال اطلاعات (منابع) به End note

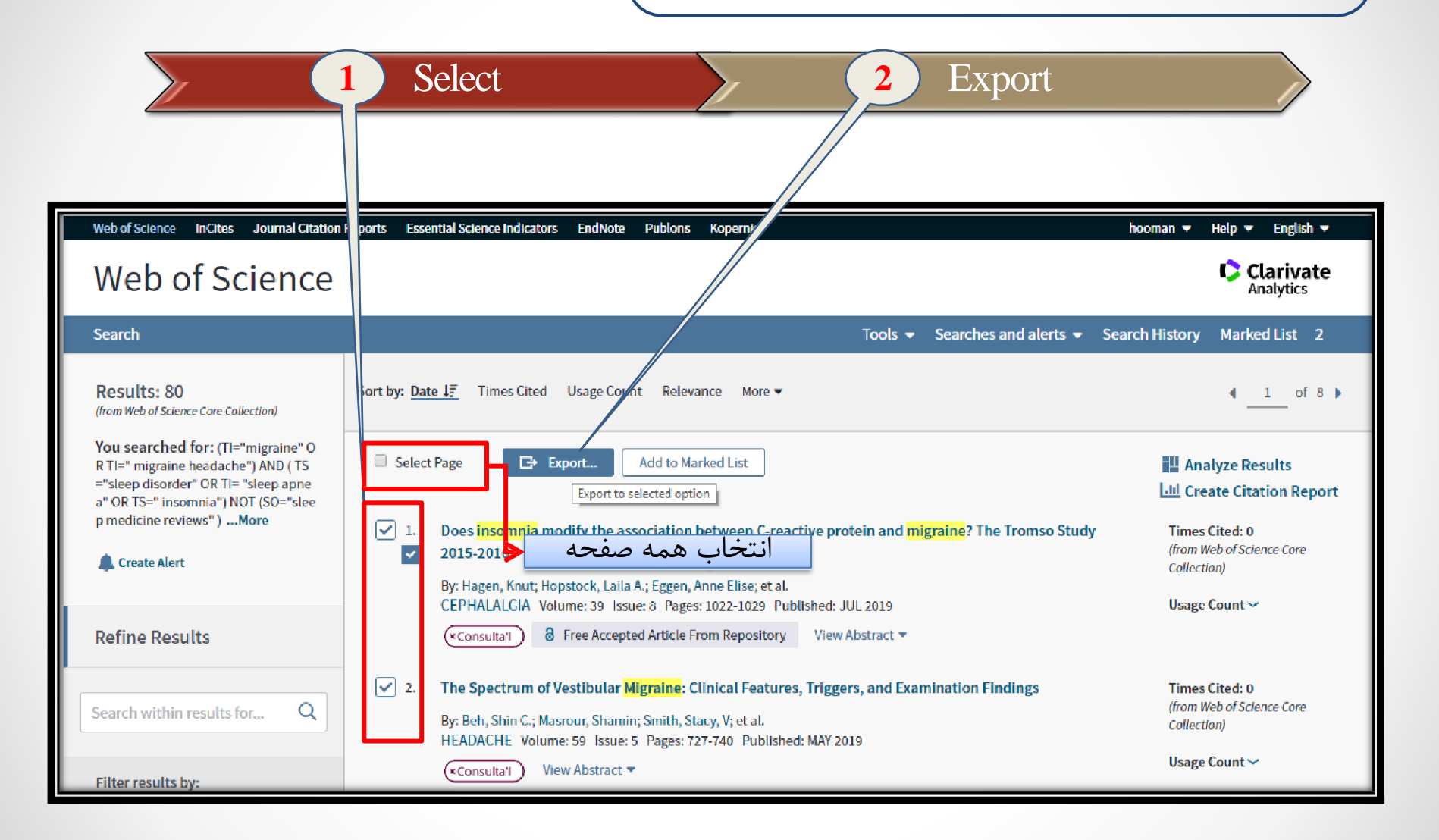

#### End note انتقال اطلاعات (منابع) به End note

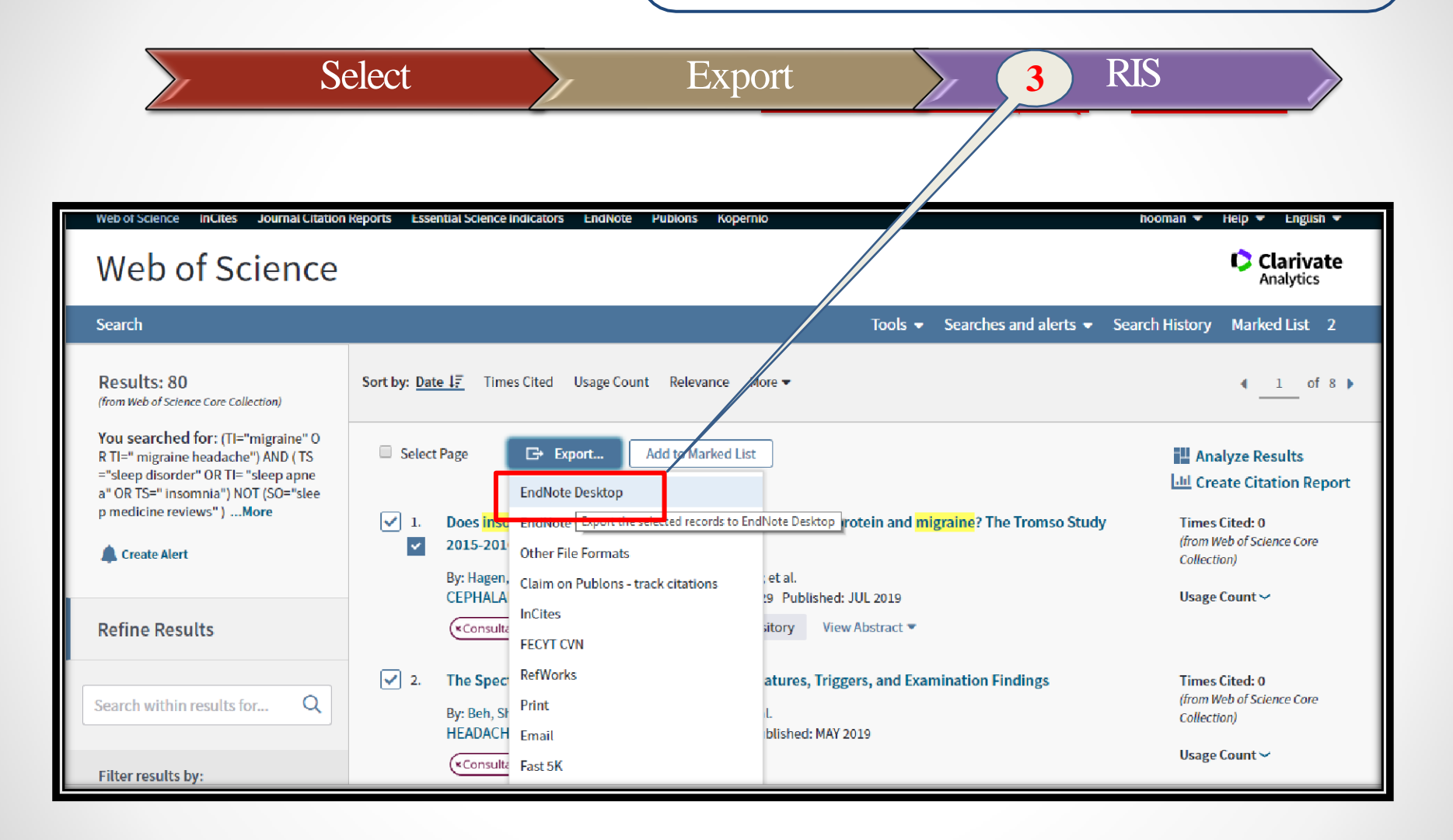

#### □ انتقال اطلاعات (منابع) به End note

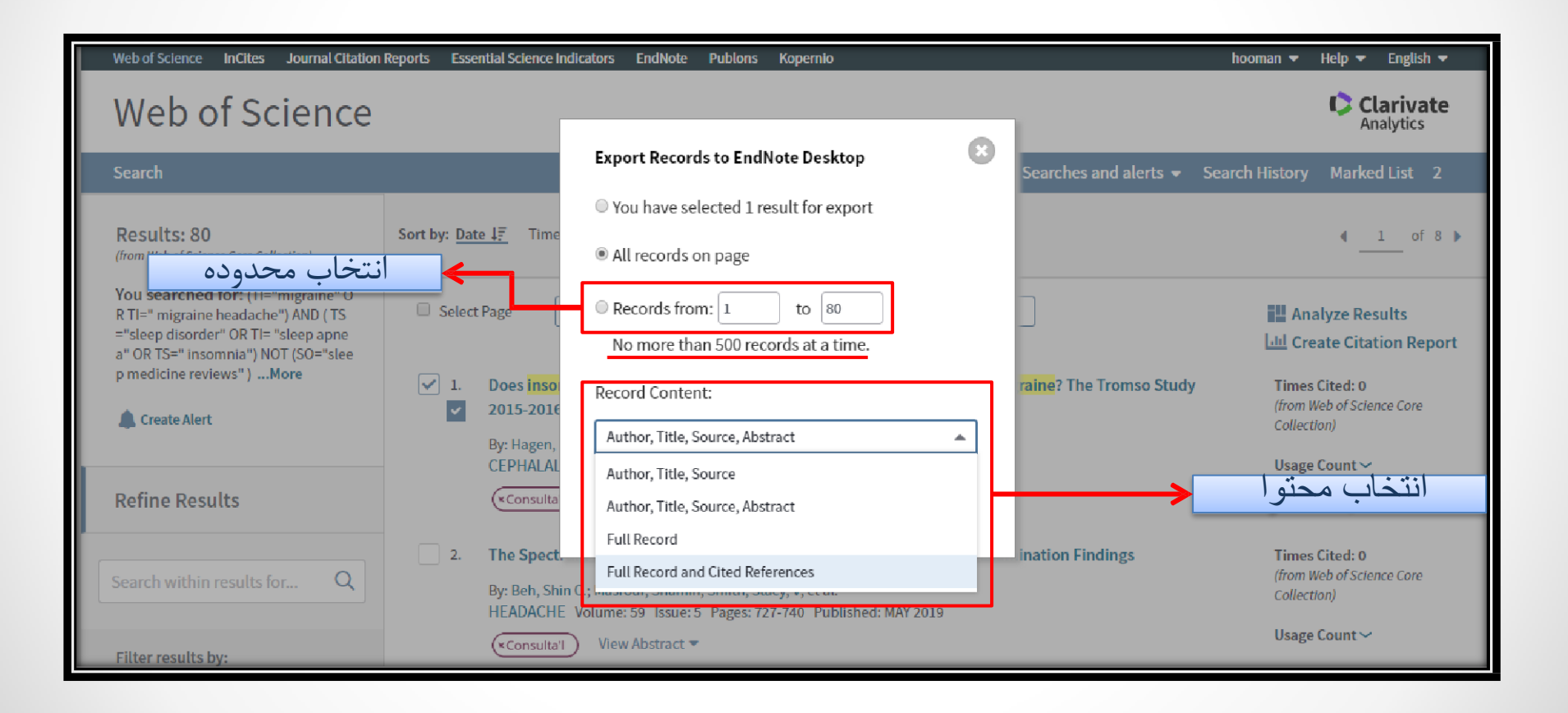

# End of Chapter For For Thank Vou Attention

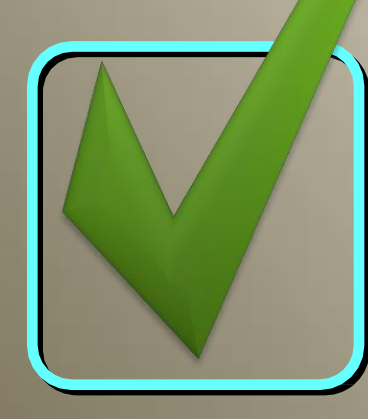